| ハイパーサーバサービス                                                                                                    |
|----------------------------------------------------------------------------------------------------|
| Let's Encrypt(無料 SSL)の設定                                                                                                    |
| ・Let's Encrypt を利用してホームページやウェブメール SSL 保護する方法についてご案内します。<br>・お手元に「FITWeb ハイパーサーバご利用開始のお知らせ」(以下「通知書」)をご用意ください。                                                |
| ■ Let S Life ppt を設定しより<br>① ブラウザ(Microsoft Edge たど)を記動します                                                                                                  |
| 通知書の「コントロールパネル情報」項目に記載されている「コントロールパネル URL」をブラウザのアドレス<br>欄に入力します。                                                                                            |
| □ 新LU97 × + - □ ×                                                                                                    |
| ← → C 命 Q 検索または Web アドレスを入力 命 ○ ○ ● ● ○ …                                                                                                    |
|                                                                                                    |
|                                                                                                    |
| <ul> <li>② ログイン画面が表示されます。</li> <li>通知書の「コントロールパネル情報」項目に記載されている「ユーザ名」と「パスワード」を入力します。</li> <li>「ログイン」ボタンをクリックします。</li> <li>FITWeb</li> <li>ハイパーサーバ</li> </ul> |
| ユーザ名                                                                                                    |
|                                                                                                    |
| パスワード                                                                                                    |
|                                                                                                    |
|                                                                                                    |
| ログイン                                                                                                    |
| ⑦ どのユーザ名とパスワードを使用しますか?                                                                                                    |
| 合パスワードを忘れた場合                                                                                                    |
| (① Plesk の Cookie ポリシー                                                                                                    |
|                                                                                                    |

| Web<br>イパーサーバ                                                                                                    | Q                                                                                                    | 検索                                                                                                    |                                                                                                    |                                                                                                    |                                                                                                    |                                                                                                    |
|----------------------------------------------------------------------------------------------------|----------------------------------------------------------------------------------------------------|----------------------------------------------------------------------------------------------------|----------------------------------------------------------------------------------------------------|----------------------------------------------------------------------------------------------------|----------------------------------------------------------------------------------------------------|----------------------------------------------------------------------------------------------------|
| ウェブサイトとドメイン                                                                                                    | <del>ان</del>                                                                                                    | Tブサイトと                                                                                                    | ドメイン                                                                                                    |                                                                                                    |                                                                                                    |                                                                                                    |
| メール                                                                                                    | 1 items                                                                                                    | total                                                                                                    |                                                                                                    |                                                                                                    |                                                                                                    |                                                                                                    |
| ファイル                                                                                                    | サフ                                                                                                    | ドメインを追加 ドメインエ                                                                                                    | イリアスを追加                                                                                                    |                                                                                                    |                                                                                                    | E:                                                                                                 |
| データイース<br>症t                                                                                                    | *                                                                                                    | ドメインタ・                                                                                                    |                                                                                                    | ステータス                                                                                                    | ディスク使用状況                                                                                                    | トラフィ                                                                                               |
| アカウント                                                                                                    |                                                                                                    | avample fitueb not                                                                                                    |                                                                                                    | • 7/- / ·                                                                                                    | 0.2 мр                                                                                                    | 0.40/8                                                                                             |
|                                                                                                    |                                                                                                    | - example investine                                                                                                    | Hust and                                                                                                    |                                                                                                    | 0.2 mb                                                                                                    |                                                                                                    |
|                                                                                                    |                                                                                                    |                                                                                                    | ファイルと                                                                                                    | データベース                                                                                                    | -70                                                                                                    |                                                                                                    |
| •                                                                                                    | <                                                                                                    |                                                                                                    | 接続                                                                                                    | 情報                                                                                                    | ファイル                                                                                                    | ■ データベース                                                                                           |
|                                                                                                    |                                                                                                    |                                                                                                    | FTP.                                                                                                    | データベース用                                                                                                    | 57110                                                                                                    |                                                                                                    |
|                                                                                                    |                                                                                                    |                                                                                                    | FTP                                                                                                    |                                                                                                    |                                                                                                    |                                                                                                    |
|                                                                                                    |                                                                                                    | 統計                                                                                                    |                                                                                                    |                                                                                                    |                                                                                                    |                                                                                                    |
|                                                                                                    |                                                                                                    | ディスクスペース 0.21                                                                                                    | MB PHP                                                                                                    | ジョン 8.1.27                                                                                                    | ログ                                                                                                    | ウェブサイトを作成<br>CMS、ビルダなど                                                                             |
|                                                                                                    |                                                                                                    | ラ月のトラフィック 0 Mi<br>追加の統計 ~                                                                                                    | セキュリテ                                                                                                    | ન                                                                                                    |                                                                                                    |                                                                                                    |
|                                                                                                    |                                                                                                    |                                                                                                    | SSL/                                                                                                    | TLS 証明書                                                                                                    | パスワード保護ディレクトリ                                                                                                    |                                                                                                    |
|                                                                                                    |                                                                                                    |                                                                                                    |                                                                                                    | イフが女王ではめりません                                                                                                    |                                                                                                    |                                                                                                    |
| SSL 証明書の<br>「インストール」<br><sup>つエプサイトとドメインン</sup><br>example.fitw                                                                                                    | 設定<br>をク!<br>veb.r                                                                                                    | 画面が表示され<br>Jックします。<br>net の SSL/TLS                                                                                                    | <b>1</b> ます。<br>証明書                                                                                                    |                                                                                                    |                                                                                                    |                                                                                                    |
| SSL 証明書の<br>「インストール」<br><sup>ウェブサイトとドメイント</sup><br>example.fitw<br>▲ お使いのドメインは有効<br>ドメインを保護するにに                                                                                                    | 設定<br>をクリ<br>veb.r                                                                                                    | 画面が表示され<br>リックします。<br>netのSSL/TLS<br>S 証明書で保護されていません。<br>あげた新規証明書を注文するか、                                                                                                    | います。<br>証明書<br><sup>データ転送、クレジットカード取</sup><br><sup>第入済みの展明書をアップロート</sup>                                                                                                    | 引、ログイン、その他の風人情報をき<br>してください。                                                                                                    | 実践するには、有効な証明書を注文また!                                                                                                    | はインストールしてください。                                                                                     |
| SSL 証明書の<br>「インストール」<br><sup>ウェブサイトとドメイント</sup><br>example.fitw<br>▲ お使いのドメインは有効<br>ドメインを保護するにに<br>どのような証明書をお                                                                                                    | 設定<br>をク!<br>veb.r<br><sup>wassur</sup>                                                                                                    | 画面が表示され<br>リックします。<br>netのSSL/TLS<br>S 証明書で保護されていません。<br>あげた新規証明書を注文するか、                                                                                                    | います。<br>証明書<br><sup>データ転送、クレジットカード取</sup><br><sup>第入済みの疑明書をアップロート</sup>                                                                                                    | 引、ログイン、その他の風人情報をき<br>してください。                                                                                                    | 実展するには、有効な証明書を注文また                                                                                                    | はインストールしてください。                                                                                     |
| SSL 証明書の<br>「インストール」<br><sup>ウェブサイトとドメイント</sup><br>example.fitw<br>▲ お使いのドメインは有効<br>ドメインを保護するには<br>どのような証明書をお<br>● 以下のそれぞれの証明書                                                                                                    | 設定<br>をクリ<br>veb.r<br>web.r<br>がな SSUTI<br>も 以下に<br>お探して                                                                                                    | 画面が表示され<br>リックします。<br>netのSSL/TLS<br>S 証明書で保護されていません。<br>あげた新規証明書を注文するか、<br>ですか?                                                                                                    | います。<br>証明書<br>データ転送、クレジットカード取<br>購入済みの証明書をアップロート                                                                                                    | 引、ログイン、その他の個人情報を<br>してください。<br>証付きです。                                                                                                    | 発展するには、有効な証明書を注文また」                                                                                                    | はインストールしてください。                                                                                     |
| SSL 証明書の<br>「インストール」<br><sup>フェプサイトとドメイン、</sup><br>example.fitw<br>▲ お使いのドメインは得効<br>ドメインを保護するには<br>どのような証明書をお<br>・ 以下のそれぞれの証明書<br>推発<br>、                                                                                                    | 設定<br>をクリ<br>veb.r<br><sup>mx sstrrt</sup><br>は、以下に<br>お探して                                                                                                    | 画面が表示され<br>リックします。<br>netのSSL/TLS<br>S 証明書で保護されていません。<br>あげた新規証明書を注文するか、<br>ですか?<br>つイルドカード<br>つ の                                                                                                    | <b>います。</b><br>証明書<br>データ転送、クレジットカード取<br>購入済みの疑明書をアップロート<br>電素す・有効期限は12ヶ月で、係<br>組織での使用向け<br>●                                                                                           | 引、ログイン、その他の個人情報を行<br>してください。<br>証付きです。                                                                                                    | 実展するには、有効な証明書を注文また                                                                                                    | はインストールしてください。                                                                                     |
| SSL 証明書の<br>「インストール」<br><sup>フェブサイトとドメイン、</sup><br>example.fitw<br>▲ お使いのドメインは得効<br>ドメインを保護するには<br>どのような証明書をお<br>・ 以下のそれぞれの証明書<br>推発<br>・                                                                                                    | 設定<br>をクリ<br>veb.r<br>mx sstrr<br>ま、以下に<br>お探して<br>つ                                                                                                    | 画面が表示され<br>リックします。<br>netのSSL/TLS<br>S 証明書で保護されていません。<br>あげた新規証明書を注文するか、<br>ですか?<br>つイルドカード<br>つ の                                                                                                    | <b>います。</b><br>証明書<br>データ転送、クレジットカード取<br>購入済みの疑明書をアップロート<br>きまず・有効期限は12ヶ月で、係<br>組織での使用向け                                                                                                | <ol> <li>ログイン、その他の個人情報を付<br/>してください。</li> <li>証付きです。</li> <li>positive CSL W/</li> </ol>                                                                                                    | R膜するには、有効な証明書を注文また!<br>ildcard                                                                                                    | はインストールしてください。                                                                                     |
| SSL 証明書の<br>「インストール」<br><sup>ウェブサイトとドメイン、</sup><br>example.fitw<br>▲ お使いのドメインは構成<br>ドメインを保護するには<br>どのような証明書をお<br>・ 以下のそれぞれの証明書<br>推奨<br>・ 「メインドに基単<br>・ 「メインドに基単                                                                                                    | 設定<br>をク!<br>web.r<br>%なSSL/TIC<br>お探して<br>の<br>SL                                                                                                    | 画面が表示され<br>リックします。<br>Act の SSL/TLS<br>S証明書で保護されていません。<br>あげた新規証明書で注文するか<br>ですか?<br>つイルドカード<br>つ<br>の<br>この<br>この<br>この<br>この<br>この<br>この<br>ですか?<br>の<br>の<br>の<br>の<br>に<br>の<br>の<br>の<br>の<br>の<br>の<br>の<br>の<br>の<br>の<br>の<br>の<br>の     | います。<br>証明書<br>データ転送、クレジットカード取<br>県入済みの証明書をアップロード<br>書書す。有効期間は12ヶ月で、保<br>組織での使用向け<br>の<br>単のに売したオブションです。                                                                                | 引、ログイン、その他の個人情報を<br>してください。<br>証付きです。<br>Positive:<br>Sector 証明問にコストグ<br>ます。                                                                                                    | 保護するには、有効な証明書を注文また<br>ildcard<br>Cフォーマンスが高く、メインドメインとそのか                                                                                                    | はインストールしてください。                                                                                     |
| SSL 証明書の<br>「インストール」<br><sup>フェブサイトとドメイン、</sup><br>example.fitw<br>▲ お使いのドメインは構成<br>ドメインを保護するには<br>どのような証明書をお<br>・ 以下のそれぞれの証明書<br>推奨<br>・ 「<br>のプイトに基本<br>・ 「<br>ドメイン認識<br>・ 個人のフェフ                                                                                                    | 設定<br>をクリ<br>かをあい<br>な SSLTIC<br>お探して<br>の<br>SL<br>いのないの単行                                                                                                    | 画面が表示され<br>リックします。<br>NetのSSL/TLS<br>S証明書で保護されていません。<br>あげた新規証明書を注文するか<br>ですか?<br>つイルドカード<br>つ<br>の<br>ER(します、相写化だけを必要とするの<br>は                                                                                                    | います。<br>証明書<br>データ転送、クレジットカード取<br>購入済みの証明書をアップロード<br>書まず、有効期限は12ヶ月で、保<br>組織での使用向け<br>の<br>にの<br>にの<br>にの<br>の<br>の<br>の<br>の<br>の<br>の<br>の<br>の<br>の<br>の<br>の<br>の<br>の               | <ul> <li>引、ログイン、その他の個人情報を存<br/>してください。</li> <li>堅けきです。</li> <li>PositiveSSL Wi<br/>Section 証明問はコスト/<br/>ます。</li> <li>ドメイン認証(DW)<br/>・ ワイルドカードサー<br/>・ 個人のウェブサイ</li> </ul>                                                                                                    | 保護するには、有効な証明書を注文また<br><b>ildcard</b><br><sup>(フォーマンスが伝く、メインドメインとその*<br/>)<br/>ポート(ウェブメールのサブドメインを<br/>ト向け</sup>                                                                                | はインストールしてください。<br>サブドメインすべてを供意し<br>含む)                                                             |
| SSL 証明書の<br>「インストール」<br><sup>フェブサイトとドメイン、</sup><br>example.fitw<br>▲ お使いのドメインは構成<br>ドメインを保護するには<br>どのような証明書をお<br>・ 以下のそれぞれの証明書<br>推奨<br>・ 個人のフェブ<br>・ 個人のフェブ<br>・ 個人のフェブ                                                                                                    | 設定<br>をクリ<br>ゆを.st<br>がな ssL/Tic<br>お探して<br>の<br>し<br>い<br>り<br>スラウ<br>の<br>し<br>に<br>の<br>フラウ                                                                                                    | 画面が表示され<br>リックします。<br>NetのSSL/TLS<br>は明書で保護されていません。<br>あげた新規証明書を注文するか、<br>ですか?<br>つイルドカード<br>つイルドカード<br>つの<br>定年のします。明号化だけを必要とするの<br>は                                                                                                    | います。<br>証明書<br>データ転送、クレジットカード路<br>購入済みの証明書をアップロート<br>含まず、有効期限は12ヶ月で、係<br>組織での使用向け<br>の<br>低<br>にあしたオプションです。                                                                             | 引、ログイン、その他の個人情報を含         Uてください。         証付きです。         Section 証明常はコスト/ます。         ドメイン認証(DW)         ・ドメイン認証(DW)         ・ドメイン認証(DW)         ・「メイン認証(DW)         ・「シーノルドカードサ・         ・個人のウェブサイ         ⑦ さらに詳レく                                                                                                    | 保護するには、有効な証明書を注文また<br><b>ildcard</b><br><sup>(フォーマンスが伝く、メインドメインとその*<br/>の<br/>ポート(ウェブメールのサブドメインを<br/>ト向け</sup>                                                                                | はインストールしてください。<br>サブドメインサベてを保護し<br>含む)<br>599 ■入                                                   |
| SSL 証明書の<br>インストール」<br><sup>ウェブサイトとドメイン、</sup><br>example.fitw<br>▲ お使いのドメインは再双<br>ドメインを保護するには<br>どのような証明書をお<br>・ 以下のそれぞれの証明書<br>推奨<br>・ 「<br>のような証明書をお<br>・ 「<br>のような証明書をお<br>・ 「<br>のような証明書をお<br>・ 「<br>のような証明書をお<br>・ 「<br>のような証明書をお<br>・ 「<br>のような証明書をお<br>・ 「<br>のような証明書をお<br>・ 「<br>のような証明書をお<br>・ 「<br>のような証明書をお<br>・ 「<br>のような証明書をお<br>・ 「<br>のような証明書をお<br>・ 」<br>・ 「<br>のような証明書をお<br>・ 」<br>・ 」<br>・ 」<br>・ 」<br>・ 」<br>・ 」<br>・ 」<br>・ 」                                                                                                    | 設定<br>をクリ<br>マeb.r<br>物な ssL/Tic<br>お探して<br>で<br>こ<br>こ<br>こ<br>こ<br>し<br>いの<br>フラヴ<br>レ<br>レ<br>いの<br>フラヴ<br>レ<br>レ<br>いの<br>レ<br>レ<br>に<br>の<br>し<br>に<br>の<br>し<br>に<br>の<br>し<br>に<br>の<br>し<br>に<br>の<br>し<br>に<br>の<br>し<br>に<br>の<br>し<br>に<br>の<br>し<br>に<br>の<br>し<br>に<br>の<br>し<br>に<br>の<br>し<br>に<br>の<br>し<br>に<br>の<br>し<br>に<br>の<br>し<br>に<br>の<br>し<br>に<br>の<br>し<br>に<br>の<br>し<br>に<br>の<br>し<br>こ<br>の<br>し<br>し<br>に<br>の<br>し<br>こ<br>し<br>の<br>し<br>し<br>に<br>の<br>し<br>し<br>し<br>し<br>し<br>し<br>し<br>し<br>し<br>し<br>し<br>し<br>し<br>し                                                                                                    | 画面が表示され<br>リックします。<br>hetのSSL/TLS<br>は明書で保護されていません。<br>あげた新規証明書を注文するか、<br>ですか?<br>つイルドカード<br>つイルドカード<br>つく<br>使明します。暗号化だけを必要とするは<br>け                                                                                                    | <b>います。</b><br>記明書<br>データ転送、クレシットカード取<br>購入済みの疑明書をアップロード<br>建まず、有効期限は12ヶ月で、係<br>組織での使用向け<br>の<br>低<br>単合に苦したオプションです。<br>59<br>風入                                                        | 3)、ログイン、その他の個人情報を<br>してください。<br>証付きです。<br>PositiveSSL Wi<br>Sectipo 証明問はコスト/<br>ます。<br>・ドメイン認証(DV<br>・ワイルドカードサ<br>・ 個人のウェブサイ<br>⑦ さらに詳しく                                                                                                    | <b>昇度するには、有効な証明書を注文また</b><br><b>ildcard</b><br>(フォーマンスが高く、メインドメインとそのす<br>が<br>ポート (ウェブメールのサブドメインを<br>1)<br>パート                                                                                | はインストールしてください。<br>サブドメインサベてを保護し<br>含む)<br>599 風入                                                   |
| SSL 証明書の<br>「インストール」<br><sup>ウェブサイトとドメイン、</sup><br>example.fitw<br>▲ お使いのドメインは構成<br>ドメインを保護するには<br>どのような証明書をお<br>・ 以下のそれぞれの証明書<br>推奨<br>・ 「メイン経題<br>・ 「私へのヴェブ<br>・ 個人のウェブ<br>・ 個人のウェブ<br>・ 個人のウェブ<br>・ 個人のウェブ<br>・ 個人のウェブ                                                                                                    | 設定<br>をクリ<br>web.r<br>がな SSL/TIC<br>がな SSL/TIC<br>がな SSL/TIC<br>がな SSL/TIC<br>がな SSL/TIC<br>がな SSL/TIC<br>がな SSL/TIC<br>の<br>な SSL/TIC<br>を<br>の<br>な SSL/TIC<br>を<br>の<br>な SSL/TIC<br>を<br>の<br>な SSL/TIC<br>を<br>の<br>な SSL/TIC<br>を<br>の<br>な SSL/TIC<br>を<br>の<br>な SSL/TIC<br>を<br>の<br>な<br>SSL/TIC<br>を<br>の<br>な<br>SSL/TIC<br>を<br>の<br>な<br>SSL/TIC<br>を<br>の<br>な<br>い<br>下<br>に<br>の<br>た<br>の<br>な<br>SSL/TIC<br>を<br>の<br>の<br>の<br>の<br>の<br>の<br>の<br>の<br>の<br>の<br>の<br>の<br>の                                                                                                    | 画面が表示され<br>リックします。<br>Jックします。<br>Act の SSL/TLS<br>S証明書で保護されていません。<br>SUTのセキュリティ警告を回避で<br>ですか?<br>つイルドカード<br>つく<br>の<br>定明します。暗号化だけを必要とする<br>は<br>H<br>Arrow<br>になって来行ってきり、それより<br>での                                                            | <b>1.ます。</b><br>証明書<br>データ転送、クレジットカード取<br>購入済みの通明書をアップロード<br>含まず、有効期間は12ヶ月で、保<br>組織での使用向け<br>電品に透したオプションです。<br>59 照入<br>シドメインをすべてのサプドメイ<br>思い信点もあります。                                   | 引、ログイン、その他の個人情報を含<br>してください。         証付きです。         Sectigo 証明開気はコスト/<br>ます。         ドメイン認証 (D)         ・ ワイルドカードヴ;         ・ 個人のウェブサイ         ⑦ さらに詳しく         MBサイトに高潮は小部第一名         原ササイトに高潮は小部第一名         ご買社の名前を表示する。         「日本の名前を表示する。                                                                                                    | 保護するには、有効な証明書を注文また<br>ildcard<br>(フォーマンスが高く、メインドメインとその*<br>)<br>ポート (ウェブメールのサブドメインを<br>ト向け<br>を認知しまず、初端のアイデンティティを検諾<br>ことで、時間に生む心味を見えます。他の記事が回り、                                              | はインストールしてください。<br>サブドメインサベてを保護し<br>含む)<br>599 東入<br>し、ブラウザのアドレスバー<br>と比べて取行家で時間がかか<br>す。           |
| SSL 証明書の<br>インストール」<br><sup>フェブサイトとドメイン)</sup><br>example.fitw<br>▲ お使いのドメインは有効<br>ドメインを保護するには<br>どのような証明書をお<br>・ 以下のそれぞれの証明書<br>推奨<br>・ 「<br>・ 個人のウェブ<br>・ 個人のウェブ<br>・ 個人のウェブ<br>・ 個人のウェブ<br>・ 個人のウェブ<br>・ 一<br>・ 「<br>・ ドメイン認証<br>・ 個人のフェブ<br>・ 一<br>・ 「<br>・ 「<br>・ 「<br>・ 「<br>・ 「<br>・ 「<br>・ 「<br>・ 「                                                                                                    | 設定<br>をクリ<br>veb.r<br>物な ssL/TIC<br>かな ssL/TIC<br>かな ssL/TIC<br>の<br>な ssL/TIC<br>の<br>し、期高明<br>数<br>にの<br>ン<br>し、<br>に、<br>ブラウ<br>し、<br>し、<br>に、<br>ブラウ<br>し、<br>し、<br>に、<br>ブラウ<br>し、<br>し、<br>に、<br>で、<br>ブラウ<br>し、<br>し、<br>に、<br>で、<br>ブラウ<br>し、<br>に、<br>に、<br>で、<br>ブラウ<br>し、<br>に、<br>で、<br>ブラウ<br>し、<br>に、<br>に、<br>で、<br>ブラウ<br>し、<br>に、<br>に、<br>で、<br>、<br>ブラウ<br>し、<br>に、<br>に、<br>で、<br>、<br>で、<br>、<br>、<br>、<br>、<br>、<br>、<br>、<br>、<br>、<br>、<br>、<br>、<br>、                                                                                                    | 画面が表示され<br>リックします。<br>NetのSSL/TLS<br>は明書で保護されていません。<br>あげた新規証明書を注文するか、<br>ですか?<br>つづいドカード<br>つづいドカード<br>つづいドカード<br>つづいたカード<br>つづいたカード<br>つづいたかった。<br>ですか?<br>の<br>ログロンティティを検証します。メイマ<br>開始却で保守行れますが、それより)<br>短<br>「<br>なす。の<br>ト・(ウェブメールのサブドメイ) | <b>います。</b><br>記明書<br>データ転送、クレジットカード取<br>購入満みの疑明書をアップロード<br>建まず、有効時限は12ヶ月で、係<br>温縮での使用向け<br>の<br>低<br>低の<br>低の<br>、<br>59 風入<br>シドメインをすべてのサブドメイ<br>限い場合もあります。                           | 3)、ログイン、その他の個人情報を付<br>してください。           証付きです。           ・           ・           ・           ・           ・           ・           ・           ・           ・           ・           ・           ・           ・           ・           ・           ・           ・           ・           ・           ・           ・           ・           ・           ・           ・           ・           ・           ・           ・           ・           ・           ・           ・           ・           ・           ・           ・           ・           ・           ・           ・           ・           ・           ・           ・           ・           ・           ・           ・           ・           ・ | 昇度するには、有効な証明書を注文また<br>ildcard<br>(フォーマンスが高く、メインドメインとそので ) パート (ウェブメールのサブドメインを ) パート (ウェブメールのサブドメインを ) ( などの、時に広くの時を与えます、他の互相関 だ はエコジティの高いソリューションを提供しま<br>繊認証<br>がらゆます。() )                    | はインストールしてください。<br>サブドメインすべてを保護し<br>含む)<br>\$99 風入<br>し、ブラウザのアドレスバー<br>と比べて発行まで時間がかか<br>す。          |
| SSL 証明書の<br>「インストール」<br>フェブサイトとドメイン、<br>example.fitw<br>▲ お使いのドメインは構成<br>ドメインを保護するには<br>どのような証明書をお<br>・ 以下のそれぞれの証明書<br>推奨<br>・ 個人のフェブ<br>・ 個人のフェブ<br>・ 個人のフェブ<br>・ 個人のフェブ<br>・ 個人のフェブ<br>・ デメイン認識<br>・ デメイン認識 | 設定<br>をクリ<br>がをあい<br>な SSL/TIC<br>かな SSL/TIC<br>かな SSL/TIC<br>かな SSL/TIC<br>の<br>な SSL/TIC<br>の<br>の<br>いの<br>な SSL/TIC<br>の<br>の<br>し、<br>利用語例<br>の<br>に<br>、<br>プラヴ<br>こ<br>し、<br>和語の<br>の<br>で<br>、<br>プラヴ<br>こ<br>し、<br>和語の<br>の<br>た<br>に<br>、<br>プラヴ<br>こ<br>し、<br>和語の<br>の<br>た<br>に<br>、<br>プラヴ<br>こ<br>し、<br>和語の<br>の<br>た<br>で<br>、<br>プラヴ<br>こ<br>し、<br>和語の<br>の<br>た<br>で<br>、<br>プラヴ<br>こ<br>、<br>和語の<br>の<br>た<br>に<br>の<br>、<br>の<br>、<br>で<br>、<br>プラヴ<br>こ<br>、<br>の<br>、<br>つ<br>、<br>つ<br>つ<br>、<br>つ<br>つ<br>、<br>つ<br>、<br>つ<br>つ<br>つ<br>、<br>つ<br>つ<br>、<br>つ<br>つ<br>つ<br>つ<br>、<br>つ<br>つ<br>つ<br>つ<br>つ<br>つ<br>つ<br>つ<br>つ<br>つ<br>つ<br>つ<br>つ | 画面が表示され<br>リックします。<br>het の SSL/TLS<br>は明書で保護されていません。<br>あげた新規証明書を注文するか、<br>ですか?<br>つイルドカード<br>つイルドカード<br>つイルドカード<br>の<br>健供します。暗号化だけを必要とするは<br>け<br>はた<br>なず。の<br>ト (ウェブメールのサブドメイ)                                                             | <b>います。</b><br>記明書<br>データ転送、クレジットカード取<br>購入済みの庭明書をアップロード<br>建まず、有効時間は12ヶ月で、係<br>温癒での使用向け<br>低い場合にあります。<br>シドメインをすべてのサブドメイ<br>い名合むります。                                                   | 31、ログイン、その他の個人情報を存<br>してください。     日付きです。     PositiveSSL Wi<br>Section 証明常はコスト/<br>ます。     ドメイン認証(DV)<br>・ アメイン認証(DV)<br>・ アメイン認証(DV)<br>・ アメイン認証(DV)<br>・ アメイン認証(DV)<br>・ アメイン認証(DV)<br>・ アメイン認証(DV)<br>・ アメイン認証(DV)<br>・ アメイン認証(DV)<br>・ アメイン認証(DV)<br>・ アメイン認証(DV)<br>・ アメイン認証(DV)<br>・ アンポン認証を認識に会談が広範疇書<br>・ アメイン認証を認識に会談が広範疇書<br>・ アラウザのアドレン<br>・ ア)<br>・ アンドレーン                                                                                                    | 発展するには、有効な証明書を注文またに<br>につまっていたが高く、メインドメインとそので<br>の<br>ポート(ウェブメールのサブドメインを<br>ト向け)<br>/<br>を原用します、相隔のアイデンティティを検諾<br>とこて、範疇に安心感を与えます。他の互利用<br>せたコリティの高いソリューションを原用しま<br>機能証<br>が少素です。①<br>スパーの相端名 | はインストールしてください。<br>サブドメインサベてを保護し<br>含む)<br>\$99 ■入<br>し、プラウザのアドレス/(-<br>と比べて発行まで時間が分か<br>す。         |
| SSL証明書の<br>インストール」<br>ワエブサイトとドメイント<br>example.fitw<br>▲ お使いのドメインは構成<br>ドメインを保護するには<br>どのような証明書をお<br>・ 以下のそれぞれの証明書<br>推発<br>・ ドメイン超調<br>・ 個人のウエゴ<br>・ 個人のウエゴ<br>・ 個人のウエゴ<br>・ 個人のウエゴ<br>・ ピンイン認識<br>・ ビスイン認識<br>・ デメイン認識<br>・ ジェインを認識<br>・ ジェインを認識<br>・ ジェインを認識<br>・ ジェインと認識<br>・ ジェインと認識<br>・ ジェインとの語                                                                                                    | 設定<br>をクリ<br>veb.r<br>物な SSL/TC<br>お探して<br>で、ブラウ<br>SL<br>単気な防御を引<br>正で、ブラウ<br>SL<br>単気な防御を引<br>正で、ブラウ<br>SL<br>単気な防御を引<br>正で、ブラウ<br>SL<br>単気な防御を引<br>正で、ブラウ<br>SL                                                                                                    | 画面が表示され<br>リックします。<br>NetのSSL/TLS<br>S 証明書で保護されていません。<br>あげた新規証明書を注文するか、<br>ですか?<br>かりのセキュリティ警告を回避です<br>つイルドカード<br>つ ○<br>定のします、暗号化だけを必要とするは<br>は<br>ard<br>247シティティを検証します、メイン<br>第には可で発行されますが、それより<br>延<br>素です、の<br>ト (ウェブメールのサブドメイン)          | <b> こます。</b><br>記明書<br>データ転送、クレジットカード取<br>購入済みの証明書をアップロード<br>建まず、有効期間は12ヶ月で、係<br>温織での使用向け<br>の                                                                                          | 3)、ログイン、その他の個人情報を含<br>してください。           証付きです。           Section 証明問はコストリ<br>ます。           ドメイン認証(10)<br>・ ワイルドカードガ・<br>・ 個人のウェブサイ<br>⑦ さらに詳しく           PositiveSSL EV<br>節用サイトに高速な防御<br>に質問の名称を表示する。<br>りますが、豊く品類社と<br>・ ドメイン認証と細<br>注:公開された地高事件<br>・ ブラウザのアドレ:           ⑦ さらに詳しく                                                                                                    | 実展するには、有効な証明書を注文またし<br>はしたすす。<br>は、有効な証明書を注文またし<br>にフォーマンスが高く、メインドメインとそのが<br>の<br>ポート (ウェブメールのサブドメインを<br>ト向け<br>を認知します。相応のアイデンティティを検延<br>を認知します。相応のアイデンティティを検延<br>がのまです。のの<br>スパーの相端名         | はインストールしてください。<br>サブドメインサベてを保護し<br>含む)<br>599 風入<br>し、プラウザのアドレスバー<br>と比べて発行家で時間がかか<br>す。<br>599 風入 |
| SSL 証明書の<br>インストール」<br><sup>フェブサイトとドメイン、</sup><br>example.fitw<br>▲ お使いのドメインは構成<br>ドメインを保護するには<br>どのような証明書をす<br>の 以下のそれぞれの証明書<br>増換<br>・ 図人のフェブ<br>・ 個人のフェブ<br>・ 個人のフェブ<br>・ 個人のフェブ<br>・ 個人のフェブ<br>・ 個人のフェブ<br>・ 個人のフェブ<br>・ 個人のフェブ<br>・ 個人のフェブ<br>・ 個人のフェブ<br>・ 個人のフェブ<br>・ 個人のフェブ<br>・ 個人のフェブ<br>・ 個人のフェブ<br>・ 個人のフェブ<br>・ 個人のフェブ<br>・ 個人のフェブ<br>・ 個人のフェブ<br>・ 個人のフェブ<br>・ 個人のフェブ<br>・ 個人のフェブ                                                                                                    | 設定<br>をクリ<br>がな SSL/TIC<br>がな SSL/TIC<br>がな SSL/TIC<br>がな SSL/TIC<br>がな SSL/TIC<br>の<br>な SL<br>PRA (D)<br>の<br>SL<br>PRA (D)<br>の<br>し、 対象の<br>の<br>の<br>し、 ジラヴ<br>の<br>し、 ジラヴ<br>し、<br>の<br>し、<br>ジラヴ<br>し、<br>ジラヴ<br>し、<br>シー<br>、<br>ジラヴ<br>し、<br>シー<br>、<br>ジラヴ<br>し、<br>シー<br>し、<br>、<br>ゴー<br>、<br>ジー<br>し、<br>、<br>ジラヴ<br>し、<br>、<br>ジラヴ<br>し、<br>、<br>ジラヴ<br>し、<br>、<br>、<br>、<br>、<br>、<br>、<br>、<br>、<br>、<br>、<br>、<br>、<br>、                                                                                                    | 画面が表示され<br>リックします。<br>het の SSL/TLS<br>に証明書で保護されていません。<br>あげた新規証明書を注文するか、<br>ですか?<br>ひげのセキュリティ警告を回避で<br>ワイルドカード<br>の<br>定年します。明時化だけを必要とするは<br>は<br>ard<br>パイデンティティを検証します。メイ?<br>証<br>離試知で発行されますが、それより3<br>証<br>素です。の<br>ト (ウェブメールのサブドメイ?)       | <b> こます。</b><br>記明書<br>データ販送、クレジットカード馬<br>関入済みの証明書をアップロード<br>は12 ク月て、係<br>温縮での使用向け<br>(の)<br>電合に汚したオプションです。<br>59 風入<br>シドメインをすべてのサプドメイ<br>取べ場合もあります。<br>シンドメインをすべてのサプドメイ<br>取べ場合もあります。 | 3)、ログイン、その他の個人情報を含<br>してください。         証付きです。         9)         * PositiveSSL Wi<br>Section ImmRはコスト/<br>ます。         * ドメイン認証(DV)<br>・ ワイルドカードサ・<br>個人のウェブサイ<br>⑦ さらに詳しく         * PositiveSSL EV<br>原用サイトと思想な約響を示する。<br>りますが、最も伝報性を<br>・ ドメイン認証と相<br>注:公園やけた思想な料理・<br>ブラウザのアドレ。         * PositiveSSL EV<br>原用サイトと思想な約響を示する。<br>りますが、最も伝報性を<br>・ ドメイン認証と相<br>注:公園やけた思想を書いた。         * アンボンを見たましく         * アンボンを見たましく         * ドメイン認証と相<br>注:公園やけた思想を書いた。         * ジュンボンを見たましく         * したましたののです。                                                                                                    | 保護するには、有効な証明書を注文また<br>ildcard<br>(フォーマンスが届く、メインドメインとそので<br>の<br>ポート(ウェブメールのサブドメインを<br>ため」<br>を歴代しまず、相談のアイデンティティを検護<br>構築証<br>描述者です。①<br>スパーの相様名                                               | はインストールしてください。<br>サブドメインサベてを保護し<br>含む)<br>599 取入                                                   |

⑤ Let's Encrypt SSL 証明書の設定画面が表示されます。

メールアドレスを入力し、SSL 証明書で保護したいサービスにチェックを入れて「無料で取得」をクリックします。

| ワイルドカードドメインを保護(www とウェブメールを含む)      | チェックしない |
|-------------------------------------|---------|
| ドメインにおよび選択された各エイリアスに「www」サブドメインを含める | チェックする  |
| このドメインでウェブメールを保護                    | チェックする  |
| メールドメインに証明書を割り当てる                   | チェックする  |

## example.fitweb.netの SSL/TLS 証明書

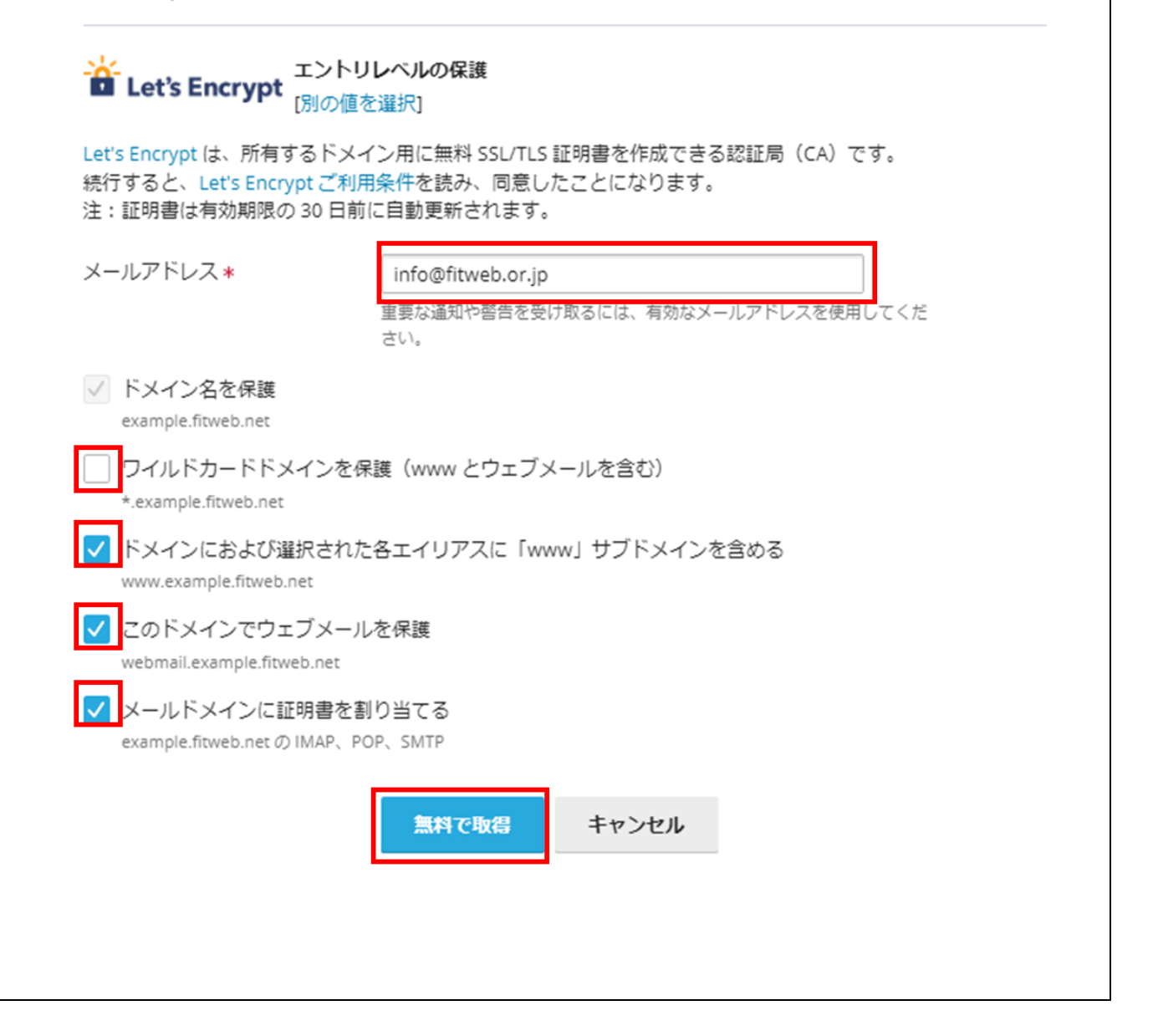

## ■ ホームページが SSL 証明書で保護されていることを確認します

手順④でホームページを保護するよう設定した場合に確認を行ってください。

⑥ ブラウザをもう1 画面起動し、アドレス欄にお客様のホームページの URL(https://www.~)を入力し、ホーム ページが表示されることを確認してください。 SSL 証明書が正しく設定できていない場合は、セキュリティ警告画面が表示されます。 + Top Page × https://example.fitweb.net  $\leftarrow$ C ഹ AN Q to ર≦  $\overline{\uparrow}$ **Top Page** This is a Top Page. これはトップページです。 Web Server at example.fitweb.net

## ■ ウェブメールが SSL 証明書で保護されていることを確認します

手順④ウェブメールを保護するよう設定した場合に確認を行ってください。

ブラウザをもう1 画面起動し、アドレス欄にウェブメールの URL(https://webmail.~)を入力し、ウェブメールのログイン画面が表示されることを確認してください。

SSL 証明書が正しく設定できていない場合は、セキュリティ警告画面が表示されます。

| 🧳 F          | loundcut | be Webm | nail :: Rou | ndcub × +                          |                |    |     | -                        |
|--------------|----------|---------|-------------|------------------------------------|----------------|----|-----|--------------------------|
| $\leftarrow$ | С        | ଜ       | Ô           | https://webmail.example.fitweb.net | Α <sub>ν</sub> | tò | ౬ౖౖ | $\underline{\downarrow}$ |
|              |          |         |             |                                    |                |    |     |                          |
|              |          |         |             |                                    |                |    |     |                          |
|              |          |         |             |                                    |                |    |     |                          |
|              |          |         |             |                                    |                |    |     |                          |
|              |          |         |             |                                    |                |    |     |                          |
|              |          |         |             |                                    |                |    |     |                          |
|              |          |         |             |                                    |                |    |     |                          |
|              |          |         |             | ● <b>フ</b> _ザ_タ                    |                |    |     |                          |
|              |          |         |             |                                    |                |    |     |                          |
|              |          |         |             | ● パスワード                            |                |    |     |                          |
|              |          |         |             |                                    |                |    |     |                          |
|              |          |         |             | - ロクイン                             |                |    |     |                          |
|              |          |         |             | Roundcube Web                      | mail           |    |     |                          |
|              |          |         |             |                                    |                |    |     |                          |